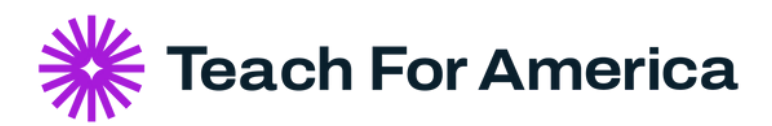

## **TFA Career Connect**: Getting Started Guide How to Post a Role

Welcome to TFA Career Connect. Below are links to video resources you may find helpful in your effort to post open roles.

## To Post an Open Role on the Platform:

- 1.Navigate to the Jobs tab on TFA Career Connect
- 2.Click on "Post a Job" in the white rectangle on the upper right side of the page
- 3.Follow prompts to either "Refer a Role" or "Hire for a Role"
- a. "Refer a Role" is to share an opportunity that you are not the hiring manager for
  b. "Hire for a Role" is to post an open role for your organization you are recruiting with
  4. Once your role is posted, check back regularly to view submitted applications, messages
- from potential applicants, and to update your job post or organization page

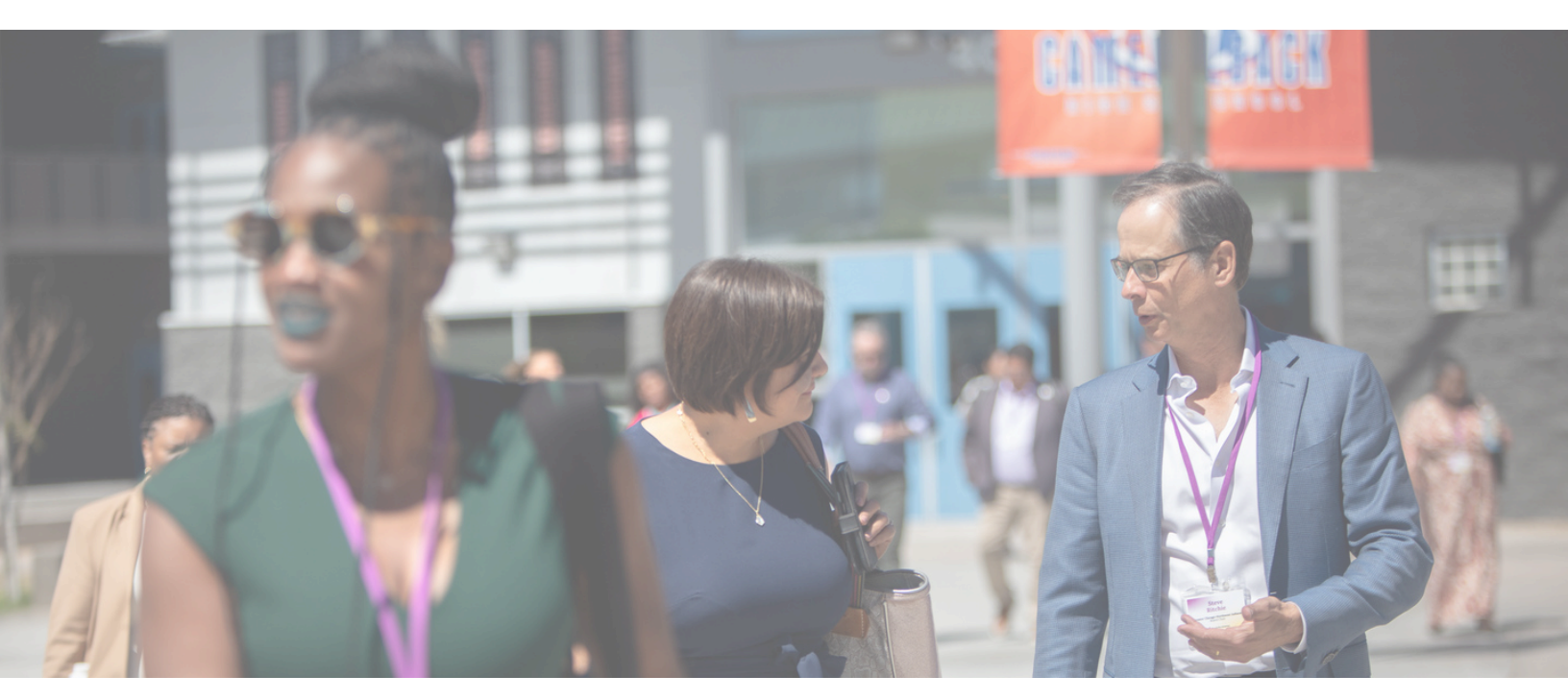

**Still have questions?** Reach out to us using our <u>Contact Us</u> form.